## АИС «Аттестация кадастровых инженеров» Подсистема «Экзамен» Руководство пользователя

Версия 1.0

## Содержание

| 1 | Назначение сервиса           | 3 |
|---|------------------------------|---|
| 2 | Порядок прохождения экзамена | 3 |

## 1 Назначение сервиса

Автоматизированная система «Аттестация кадастровых инженеров» предназначена для организации и проведения аттестации кадастровых инженеров в форме квалификационного экзамена физических лиц, претендующих на осуществление кадастровой деятельности. Система разработана с учетом требований, которые изложены в приказе Минэкономразвития России № 23 от 22.01.2010 г. "Об утверждении Положения о составе, порядке работы квалификационной комиссии для проведения аттестации на соответствие квалификационным требованиям, предъявляемым к кадастровым инженерам, порядке проведения квалификационного экзамена на соответствие квалификационным требованиям, предъявляемым к кадастровым инженерам, о перечне документов, представляемых одновременно с заявлением о получении квалификационного аттестата кадастрового инженера".

Данный документ описывает последовательность действий пользователей в подсистеме «Экзамен». Доступ к подсистеме имеют пользователи с правом доступа «Претендент».

## 2 Порядок прохождения экзамена

Предварительное условие: открыта форма «Вход в систему».

- Пароль: 1. Для входа в систему нужно ввести пароль в поле и нажать на кнопку Войти »
- Пароль: 2. Если пароль введен не верно, поле очищается, выводится сообщение об ошибке и предоставляется возможность повторного ввода пароля.
- 3. Если пароль введен верно, открывается форма «Подтвердить данные и начать экзамен».
- 4. Для подтверждения данных нужно ввести фамилию, имя, отчество, серию паспорта, номер Начать экзамен » паспорта и нажать на кнопку
- 5. Если данные введены не верно, выводится сообщение «Указаны неверные идентификационные данные». В этом случае нужно проверить правильность написания данных, исправить и повторно Начать экзамен » нажать на кнопку
- 6. Если повторная попытка подтверждения данных прошла безуспешно, нужно нажать на кнопку Отказаться и обратиться к секретарю комиссии, для того чтобы сверить правильность написания

данных в личном деле и в документе, удостоверяющем личность.

- Начать экзамен » 7. Если данные введены верно, после нажатия на кнопку открывается форма «Создание персонального пароля».
- 8. В форме «Создание персонального пароля» нужно, прочитать инструкции, заполнить поля Сохранить пароль » «Пароль», «Подтверждение» и нажать на кнопку
- 9. После сохранения персонального пароля открывается страница с экзаменационными вопросами.
- 10. Текст вопроса размещается в блоке с пиктограммой
- 11. Варианты ответов размещаются в блоке «Выберите правильный вариант».
- 12. Чтобы выбрать вариант ответа, нужно нажать на круглую кнопку слева от ответа 🔍
- 13. После выбора ответа нужно нажать на кнопку следующий неотвеченный вопрос.
- 14. Открывать вопросы можно произвольно, нажимая на номера вопросов в блоке «Вопросы» или на кнопки, расположенные над блоком «Вопросы»:

Открывается

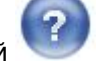

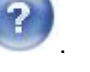

Ответить и следующий »

- Предыдущий неотвеченный открывается предыдущий неотвеченный вопрос;
- «Предыдущий открывается предыдущий вопрос, в том числе и отвеченный;
- Следующий » открывается следующий вопрос, в том числе и отвеченный;
- Следующий неотвеченный »

   открывается следующий неотвеченный вопрос;
- ме2 неотвеченный вопрос;
- <u>№1</u> отвеченный вопрос;
- № 70 текущий вопрос.
- 15. Для контроля количества отвеченных вопросов в верхней части формы слева помещен счетчик вопросов: Вопросов отвечено: **1** из **80**.
- 16. Для контроля времени, отведенного на экзамен, в верхней части формы справа помещен счетчик времени: Времени осталось: 1:31
- 17. Для завершения экзамена досрочно нужно нажать на кнопку Завершить экзамен, которая расположена в верхнем правом углу формы. Открывается форма «Завершить экзамен» со статистикой экзамена.
- 18. Чтобы вернуться из формы «Завершить экзамен» на форму экзаменационных вопросов, нужно нажать на кнопку **Отменить**.
- Форма «Завершить экзамен» открывается также автоматически по истечении времени, отведенного на экзамен. В этом случае вернуться на форму экзаменационных вопросов уже невозможно.
   Доступна только одна кнопка
- 20. При нажатии на кнопку Завершить экзамен открывается форма «Экзамен завершен».